# **Gating & Grounding restrictions**

Gating & Grounding procedures have been upgraded to provide more flexibility on how students can be Gated or Grounded in REACH. The Restrictions Modal is used to implement your Gating or Grounding rules. This modal allows you to select between a number of restriction options which can be applied in combination or individually.

| Restrictions General Note No                 | tifications Gating History                      |                                                                                       |                         |                               |
|----------------------------------------------|-------------------------------------------------|---------------------------------------------------------------------------------------|-------------------------|-------------------------------|
| Restrictions                                 |                                                 |                                                                                       |                         |                               |
| What Dura                                    | tion                                            | Note                                                                                  |                         | Clifford, Ste                 |
| *                                            | to                                              |                                                                                       |                         | LIBRARY                       |
| No Leave Submission                          | to                                              | + x                                                                                   |                         | CURRENT LOCA                  |
| No SISO to Off Campus                        | to                                              | é x                                                                                   |                         |                               |
| No SISO to On Campus                         | to                                              | + ×                                                                                   | ation                   | A CAT                         |
| No SISO to Leave                             | to                                              | 4 ×                                                                                   | al Spic rts             | ₩ 09                          |
| No Event Signup                              | to                                              | + ×                                                                                   |                         | 0466 999 405                  |
| This contact's new restriction details. Each | checked box will update that restriction to the | he date range specified. Unchecked boxes of a slobal time using the top date selector | will remove all Spc rts | ☑ brian@reachboardin          |
| them to individual restrictions with the an  | ow button.                                      | er a groun trive using the top onte selector                                          | а вна вррту             | • 109<br>Exchange Road        |
|                                              |                                                 |                                                                                       | il Sperts               | Malaga, WA, 6090<br>Australia |
|                                              |                                                 |                                                                                       | 150.00                  | 0 23/07/2004 (15)             |

Using the Restrictions Modal to apply Gating & Grounding rules allows you to prevent students from completing the following transactions in REACH:

## Submitting Leave

Prevent students from submitting leave request forms. Note that parents and staff can still submit leave requests on behalf of the student when this prevention is in place.

## SISO to Off campus

Prevent students from signing out to any off campus locations from the kiosk screen or their mobile device.

#### SISO to On Campus

Prevent students from signing out to any on campus locations from the Kiosk screen or their mobile device.

### SISO to Leave events

Prevent sign out to any Approved Events.

#### Sign up to Events

Prevent student from registering to participate in recreation events generated through the REACH Events manager.

Gating & Grounding restrictions - 1

## Staff and Parents can override restrictions

Restrictions apply to student accounts and student kiosk screens. Staff can override these restrictions through their staff account and, in the case of submitting leave requests, parents are still able to submit leave.

## Gated Symbol displayed

When a student is Gated or Grounded symbols will appear to identify this for staff.

- 1. The Restrictions icon on the student's sidebar profile will turn red
- 2. A restrictions icon will appear on the student's image in the Kiosk screen

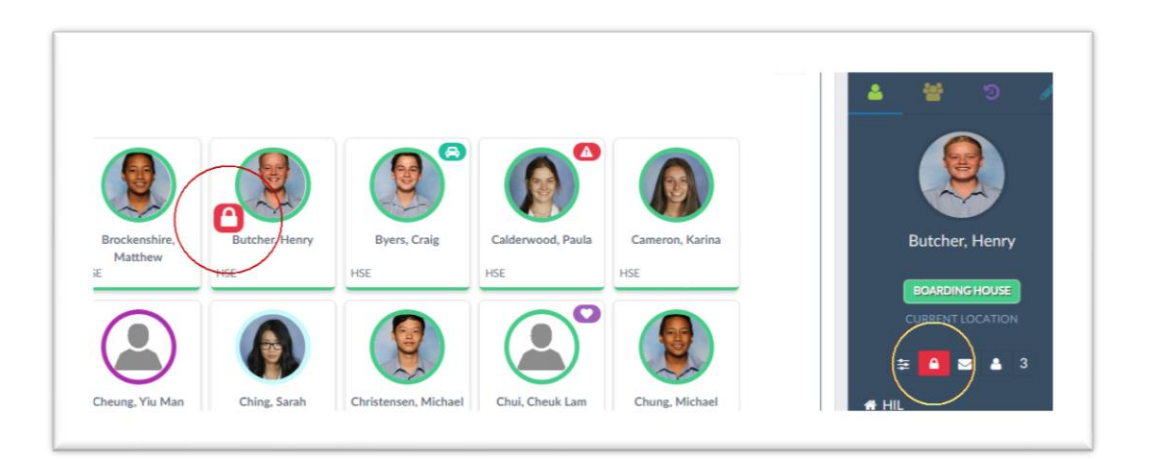

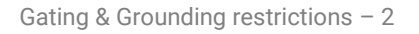

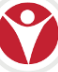

# How to access the Restrictons Modal

Applying Gating or Grounding restrictions is done using the Restrictions modal which can be activated from two places;

- 1. By clicking the restrictions symbol on the student sidebar, or
- 2. By clicking on the Gating field in the student's profile (Security tab)

|                             | Save Save And Close 🗶 Ca                                             | incel @ Delete                                                                                                    | ▲ ₩ つ                     |
|-----------------------------|----------------------------------------------------------------------|----------------------------------------------------------------------------------------------------|---------------------------|
|                             | Personal Address Security N                                          | Adtadata Associations Groups                                                                                                    |                           |
| Butcher, Henry<br>Boarder   | Quotas Sticky Notes Documents                                        | Photo Accessibility User Defined                                                                                                    | Butcher, Henry            |
| 8 0 L                       | Role*                                                                | Usemame                                                                                                    | BOARDING HOUSE            |
| Reset Password              | Boarder                                                              | henrybutcher                                                                                                    | CURRENT LOCATION          |
| Send Welcome Email          | Determines what type of role this contact will<br>play within REACH. | Leave this field empty if you wish to delete their<br>login. This allows you to assign that login to<br>another contact if you wish. | □ □ ■ ■ 18                |
| Generate Assisted Login Tok | Password                                                             | Confirm Password                                                                                                    | HIL HIL                   |
| Jend Weitonie Witard Link   |                                                                      | 1                                                                                                    | D 0419 988938             |
| at belance 1876 Australia   | PIN                                                                  | Gated 🕑                                                                                                    | ☑ brian@reachboarding.com |
| w Malaga, www. Australia    |                                                                      |                                                                                                    | 9 106                     |

# Determine which staff can access the Restrictions Modal

You can control which staff members are permitted to apply restrictions to students in the Accessibility settings of your user profiles.

The permission can be applied to an entire role type (eg: House Supervisors) by setting the Base Security Permission for the Role it can be managed on an individual user's profile through their personal Accessibility settings.

The specific setting is in the People Management Permission Settings

|                        | Save Save And Close X Cancel B Delete                                                    |
|------------------------|------------------------------------------------------------------------------------------|
|                        | Personal Address Security Metadata Associations Groups Groups Managed Ident              |
|                        | Medical Wellbeing Photo Accessibility User Defined Quotas Sticky Notes Docum             |
| Johnstone, Alexander   |                                                                                          |
| nead of nouse          | PEOPLE MANAGEMENT [35/35]                                                                |
| M                      |                                                                                          |
| Reset Password         | Is the user able to activate gating/campus restricted on boarders (EDIT_GATING)          |
| Cond Million on Free 7 | Is the user able to see the People Management Menu Item (MM_VIS_PM)                      |
| Send Welcome Email     | ☑ Is the user able to see the View Boarders menu item in the People Management Menu Item |
|                        |                                                                                          |

• Can the user activate Boarder Restrictions (EDIT\_RESTRICTIONS)

Gating & Grounding restrictions – 3

# How to use the Restrictions Modal to Gate or Ground students

Gating or Grounding students is done on the **Restrictions Modal** which allows you to apply multiple restrictions in combination or individually depending on the protocols that you implement in your operations.

**Restriction Details** General Note Notifications Gating History 0 4 2 3 Restrictions What Duration Note **x**; to No Leave Submission to ÷ No SISO to Off Campus ÷ to No SISO to On Campus ÷ × to No SISO to Leave to ÷ No Event Signup to ÷ This contact's new restriction details. Each checked box will update that restriction to the date range specified. Unchecked boxes will remove that restriction. If the date fields are left blank the restriction period will be indefinite. Set a global time using the top date selectors and apply them to individual restrictions with the arrow button. ✓ Apply Changes ★ Close

There are 4 sections to the Restrictions Modal

- 1. Restrictions Applying your dates and restriction types
- 2. General Notes The note that is saved as part of the pastoral record on the student's profile. This note is also the note that will be shared with students, parents and staff.
- 3. Notifications Who you send the General Notes message to
- 4. Gating History A view of the restrictions history for the student

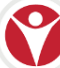

## 1. Restrictions Tab - Applying your restrictions

The Restrictions Tab provides the range of restrictions that you have available to implement. It will also display and current restrictions that may already be in place.

| What                                                                                                    | <b>1</b>                                                                                     |                      |                                                              |                                       | Def                                                         |
|----------------------------------------------------------------------------------------------------|----------------------------------------------------------------------------------------------|----------------------|--------------------------------------------------------------|---------------------------------------|-------------------------------------------------------------|
|                                                                                                    | 01/06/2020 07:00                                                                             | to                   | 07/06/2020 07:00                                             |                                       |                                                             |
| No Leave Submission                                                                                             | 01/06/2020 07:00                                                                             | to                   | 08/06/2020 07:00                                             | € ×                                   | Event no show                                               |
| No SISO to Off Campus                                                                                           | 31/05/20 20:00                                                                               | to                   | 01/06/2020 23:59                                             | € ×                                   | 3 Late return                                               |
| No SISO to On Campus                                                                                            |                                                                                              | to                   |                                                              | ÷ ×                                   |                                                             |
| No SISO to Leave                                                                                                |                                                                                              | to                   |                                                              | + ×                                   |                                                             |
| No Event Signup                                                                                                 | 01/06/2020 07:00                                                                             | to                   | 08/06/2020 07:00                                             | + ×                                   | Event no show                                               |
| This contact's new restriction de<br>that restriction. If the date fields<br>them to individual restrictions wi | tails. Each checked box will up<br>are left blank the restriction p<br>ith the arrow button. | odate ti<br>period v | hat restriction to the date<br>will be indefinite. Set a glo | range specified.<br>bal time using th | Unchecked boxes will remove<br>top date selectors and apply |

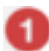

Set the Date Range for the restriction that you want to apply.

• Note that leaving the end time blank will implement an indefinite restriction with no expiry time.

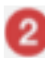

Select which restrictions you want to apply the Date/Time Range to using the selection boxes. Selected item fields will turn white when selected.

• Note that any existing restrictions will already appear in the display screen however you can select an existing restriction and apply your current Date/Time range the existing restriction in order to extend it or replace it.

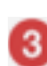

Apply the Date/Time range set by clicking on the Row Arrow for the restrictions that you want to apply.

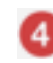

Provide a quick Reference note if you want to have a quick reference for the action.

• The quick reference note is <u>not</u> the note message that will be shared with the student, parents and staff. This note is for quick reference in case you or other staff open the Restrictions Modal before it expires, allowing your to quickly understand why the restriction was applied without having to reference the restriction pastoral record.

You will **APPLY** the restriction from this screen also once your Note and Notifictions settings have been set.

Gating & Grounding restrictions – 5

# 2. General Note Tab – Prepare the note for the record

The General Note tab is the note that will be recorded with the Pastoral record for the restriction being applied.

It is also the note that will be shared with the student by default and with parents or staff by selection.

Details of the restriction date and timeframe will also form part of this note that is recorded and published to the designated recipients.

| General      | Note                                                                                            |    |
|--------------|-------------------------------------------------------------------------------------------------|----|
| Consistent   |                                                                                                 |    |
| Third strike | ate return from afternoon leave.<br>means James is prevented from off campus leave for the week | k. |
|              |                                                                                                 |    |
|              |                                                                                                 |    |
|              |                                                                                                 |    |

# 3. Notifications Tab – Set who will be notified

Students will be notified of any restrictions being applied by default however you also have the option to include notification to the Parents of the student and any staff members that you would like to directly inform about the restriction being placed.

The note that will be shared with these recipients in the contents of the General Note tab.

| Notificat     | ions                |                        |  |
|---------------|---------------------|------------------------|--|
| Send gat      | ing notification to | his boarder's parents? |  |
|               |                     |                        |  |
| Staff to infe | orm                 |                        |  |

Gating & Grounding restrictions - 6

# 4. History Tab - View the restrictions history of a student

The History tab will display the restrictions history of a student for quick review. This can often be useful when applying new restrictions to view and understand why previous restrictions have been applied, or why previous restrictions may have been applied.

You can also view a student's restriction history by searching for restriction category pastoral notes in their profile or by producing a Pastoral Records Report in your Reporting > Instant reports menu.

| Restrictions     | General Note                                                | Notifications                                              | Gating History                                                                                                    |   |
|------------------|-------------------------------------------------------------|------------------------------------------------------------|----------------------------------------------------------------------------------------------------|---|
| Restrictio       | n History                                                   |                                                            |                                                                                                    |   |
| REST 20:48 atten | RICTION APPLIED<br>3:00. Note: No Sho<br>ded. Prevented for | : No Event Signup<br>w NOTE: Event No<br>Event sign up for | restriction applied from 2020-04-20 20:48:00 to 2020-04-24<br>show penalty. Second event where Henry has registered but not<br>1 week Recipients: Butcher, Henry, Jowett, Garry | ^ |
| REST             | RICTION APPLIED                                             | No SISO to Off C                                           | ampus: restriction applied from 2020-03-09 20:46:00 to 2020-03-11                                                                                                    | ~ |

When you have completed entering all of the relevant data for your restriction you can apply the restriction by selecting the **Apply Restriction button on the Restrictions Tab**.

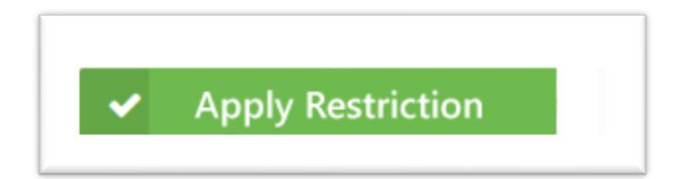

Gating & Grounding restrictions - 7

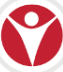